WERKINSTRUCTIE

# **VIPLive**

## Automatisch terugkoppelen naar HIS

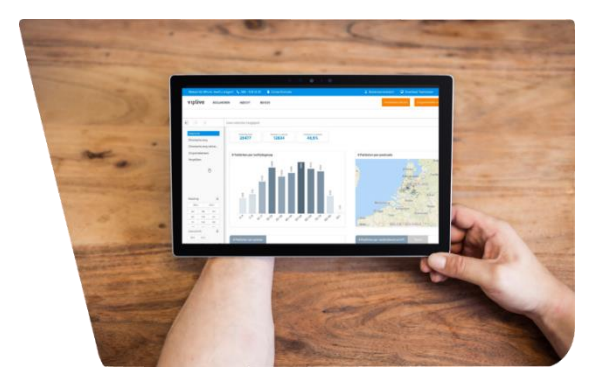

Het is mogelijk om een consultatie automatisch terug te koppelen naar uw eigen HIS. Hier volgt een instructie.

#### 1.

Open VIPLive en klik rechts bovenin op de initialen. Er klapt een scherm uit zoals hiernaast weergegeven. Kies vervolgens de optie 'praktijkinstellingen'.

#### 2.

U komt terecht op het tabblad 'profiel'.

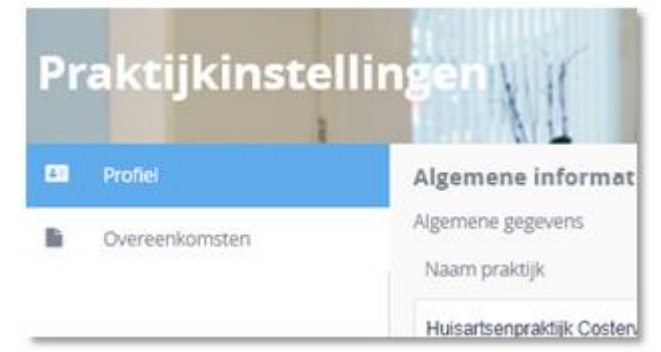

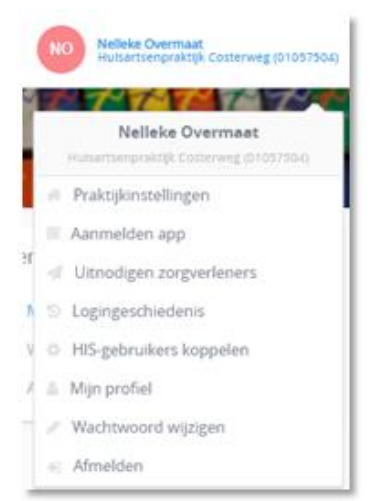

### 3.

Wanneer u in het scherm 'profiel' naar beneden scrolt ziet u het scherm zoals hiernaast afgebeeld. Wanneer u het vinkje *Consultaties automatisch terugkoppelen* aanzet, worden de consultaties automatisch verzonden naar de zorgmail die u hebt ingesteld.

Klik op 'opslaan' om de wijzingen op te slaan.

| Terugkoppeling<br>Consultatie<br>Consultaties automatisch terugkoppelen. |  |
|--------------------------------------------------------------------------|--|
| Zorgmail adres                                                           |  |
|                                                                          |  |

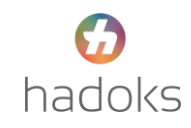